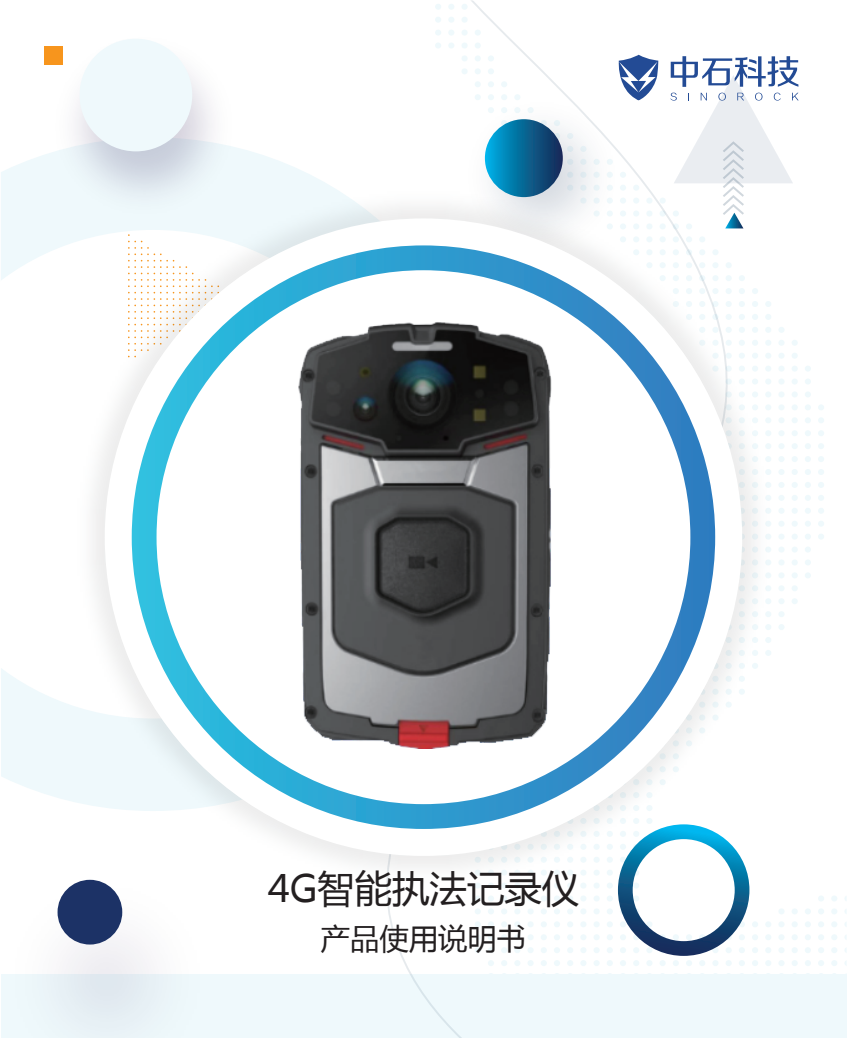

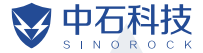

.

引 言

诚谢各位用户选购本公司的记录仪,在使用前请认真阅读本手册,同时 请妥善保管好本手册,以便需要时查询。

本手册相关内容最终解释权归本公司所有,如有更改恕不另行通知。

本手册为该产品的使用手册,简要介绍了产品的功能特点、性能指标、 外观结构、使用方法和注意事项,供广大用户在使用时参考,请在使用前详 细阅读。

若设备发生故障或对本手册内容有疑问,请及时与本公司联系,也欢迎 提出建议和批评。

#### 警告:

1. 请 沅 离 火 源 ;

2.避免将显示屏和摄像机镜头直接放置在日光下暴晒。

## 注意:

1.特定频率的电磁波可能影响图像质量;

2.在您使用该产品开始工作之前,请做一次试验性录像以便熟练掌握使 用;

3.产品长时间不用,再次使用前,请提前充满电;

4.机器发生故障时,请勿任意拆开和维修,机器只有授权维修人员才能 进行维修;

5.当开关机后,机器平局颜色有色差时(发红),请重新开机即可恢复正 常颜色。

|        | 目 | 录 |  |    |
|--------|---|---|--|----|
| 产品介绍   |   |   |  | 01 |
| 性能指标   |   |   |  | 02 |
| 功能按键描述 |   |   |  | 03 |
| 基本操作   |   |   |  | 05 |
| 视频上传   |   |   |  | 11 |
| 装箱清单   |   |   |  | 12 |

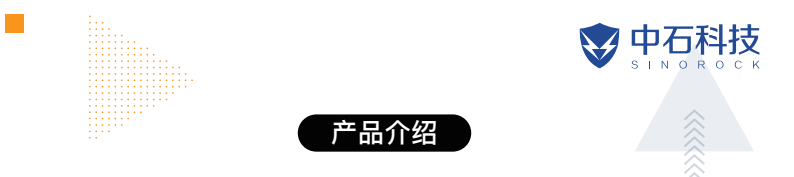

#### 产品概述:

执法记录仪是本公司倾力打造的最新执法现场录音录像产品,蕴含多项 最新视音频处理技术,功能全面,性能可靠,可广泛用于公、检、法、司、武 警、工商税务等执法部门。执法者在执法现场使用该设备可适时记录现场情 况,收集证据、规范执法行为,再现现场画面,保证执法准确性、公正性。

## 主要特点:

01.超强夜视功能;

02.双滤光片切换器:白天不偏色,夜晚更清晰;

03.文件名:所有录像文件的文件名都包含产品编码,时间、使用者编号 等信息,方便数据存档、检索;

04.高清画面: 超高清1920x1080P录像;

05.具有摄像、拍照、录音、定位(GPS)四大功能;

06.选配视频预录、视频延录:不遗漏任何执法画面;

07.可现场回放录音、录像及照片;

08.录像资料自动分割保存,防止误操作造成资料损失;

09.三种操作指示灯:振动、LED灯、声音;

10.内置4G/WIFI无线传输功能。

#### \*温馨提示:

由于产品不断更新,如使用时与本说明书存在差异,请以实物为准,本 说明书仅供参考。

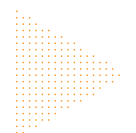

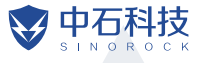

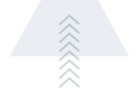

- 主 芯 片: 8核处理器
- 操 作 系 统: Android智能操作系统
- 显示屏: 3.1寸IPS屏480 (RGB) \*800
- 触 控 屏: 窄边框+ON CELL多点触控屏
- 辅助光源: 4颗红外灯、2颗白光灯、1颗激光灯

性能指标

- 存 储 卡: 内置TF卡卡槽、最大256GB
- 最高拍照像素: 3200万
- 视频分辨率: 1920\*1080/30FPS等
- 重 量: 181g
- 尺 寸: 102.9mm\*62.9mm\*27.3mm
- 电池容量: 3200mAh
- 工作环境温度: \_30~55°C
- 工作环境湿度: 40%~80%
- 储存湿度: 40%~80%
- 防护等级: IP68

\*温馨提示:

请以实物为准,本说明书仅供参考。

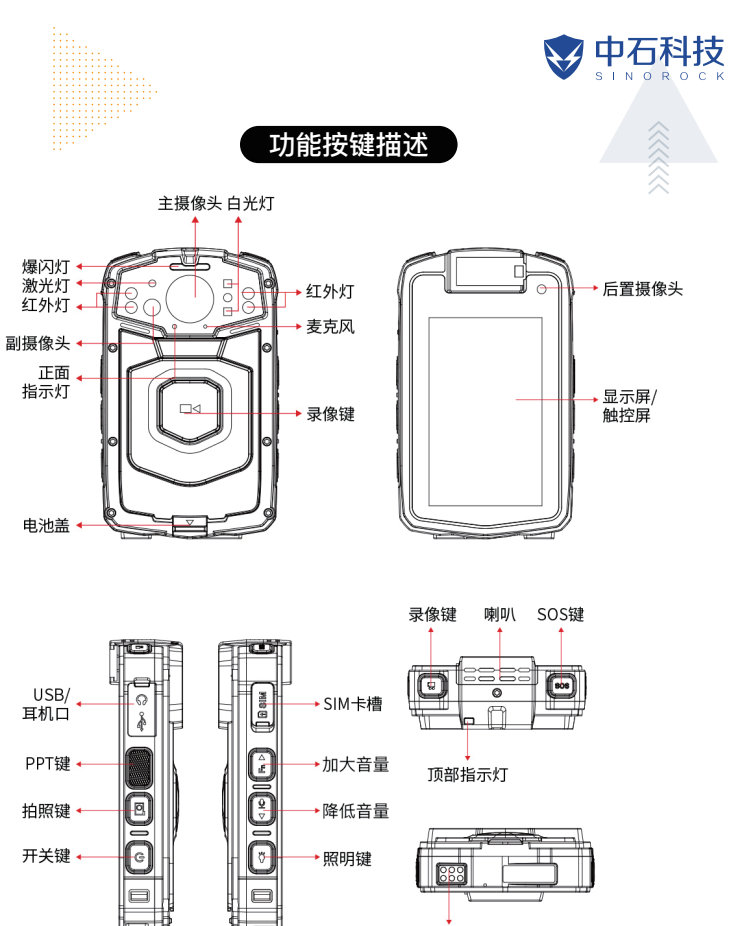

触点连接口

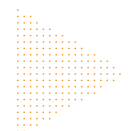

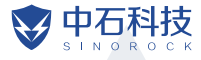

# 1.开关键 (①)

说明:长按开关机并伴随轻震。开机状态下短按点亮屏幕。

# 2.录像 ( 👪 )

说明: 1.短按录像键开启或者关闭录像并伴随震动和提示音(录像状态中正面指示灯和顶 部指示灯会亮) 2.长按录像键开启隐蔽录像模式(隐蔽录像模式是指关闭所有指示灯和指 示音,保留振动提示)

# 3.拍照 (〇)

说明: 1.短按拍照键可抓拍并保存 2.长按拍照键打开日光灯,再次长按关闭

# 4.照明键 ())

说明:1.开机状态下短按灯光键打开红外灯,再次短按关闭红外灯 2.长按灯光键打开曝 光灯,再次长按关闭曝光灯 3.快速按两下灯光键启动激光灯,再次快速按两下关闭激光 灯

# 5.录音 ( 🌷 )

说明: 短按开始/停止录音

## 6.FN键

说明:短按音量加,长按开启/关闭静音模式

## 7.SOS键

说明: 1.长按SOS报警 2.录像状态下短按标记重点文件

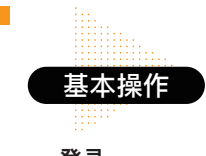

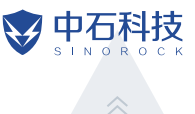

一.登录

### 使用场景:开机后进行其他操作之前进行登录,登录之后进入在线状态,不使用时请关机

操作说明:1、选择组织(组织为所在地区,只需在第一次登录时选择,后续登录无需再 次选择)。2、输入手机号之后即可登录,手机号码必须为执法系统注册时录入的号码 (手机号码只需输入一次,后续登录无需重复输入)。

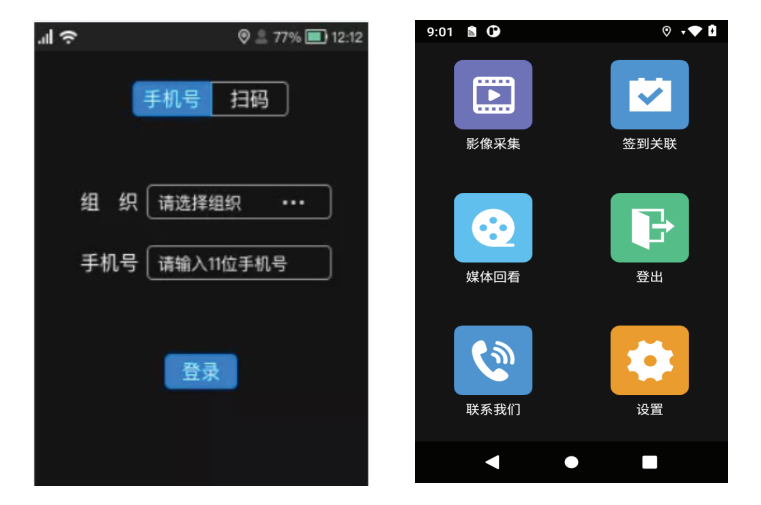

**注意**:第一次登录后记录仪自动与执法人员绑定,其他执法人员无法再使用本台记录仪,如需解绑,需要联系本地区管理员操作。

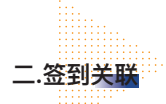

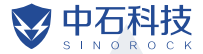

使用场景: 到达企业后, 检查前请务必签到关联。

操作说明: 1、登录后,点击"签到关联",系统会自动采集记录仪所在位置的经纬度, 并跳转至选择现场检查、整改复查、延期复查、行政处罚四个阶段,可以查询到现场检 查已制作方案待检查企业、待复查企业、已立案和审理中的案件信息。选择对应信息完 成绑定,即可将录制的视频会自动上传至执法系统对应检查或案件下作为证据信息展示。 2、相关功能也可在视频录制界面进行操作。

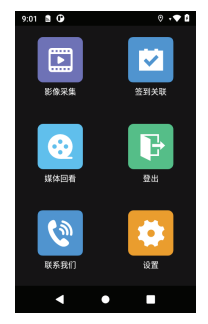

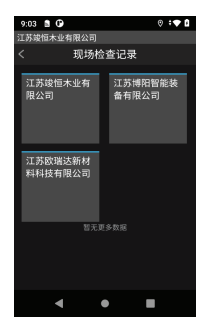

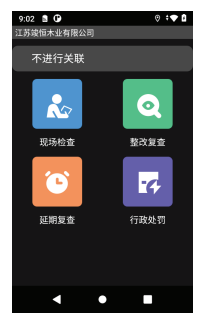

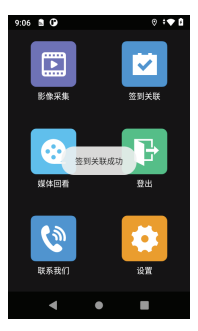

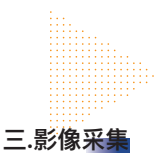

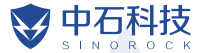

### 使用场景:关联检查或案件后,即将开始检查时,点击开启录制现场画面。

操作说明:1、点击案件关联按钮进入关联页面,选择现场检查、整改复查、延期复查、 行政处罚四个阶段,可以查询到现场检查已制作方案待检查企业、待复查企业、已立案 和审理中的案件信息。选择对应信息完成绑定,即可将录制的视频会自动上传至执法系 统对应检查或案件下作为证据信息展示。2、相关功能也可在视频录制界面进行操作。

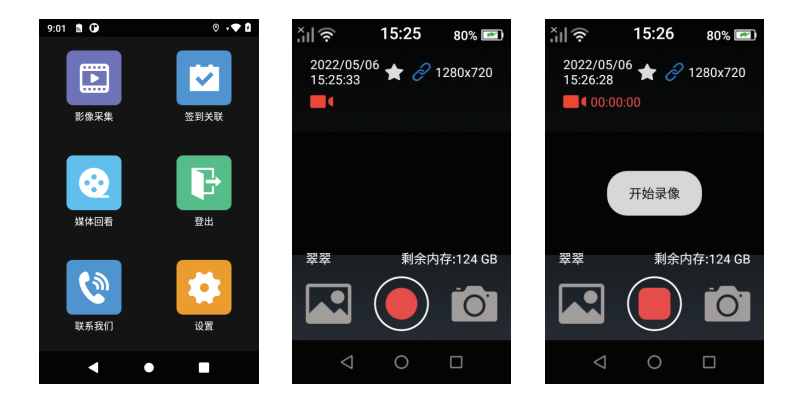

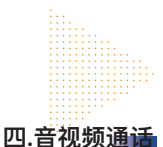

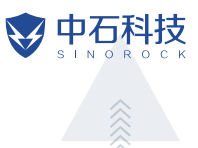

使用场景:指挥中心需要与你进行现场语音连线。

操作说明:记录仪在登录状态下,指挥端可以呼叫记录仪,记录仪将自动接通,同时语 音提醒"指挥中心已接通"。执法人员可直接与指挥端进行对话通信。

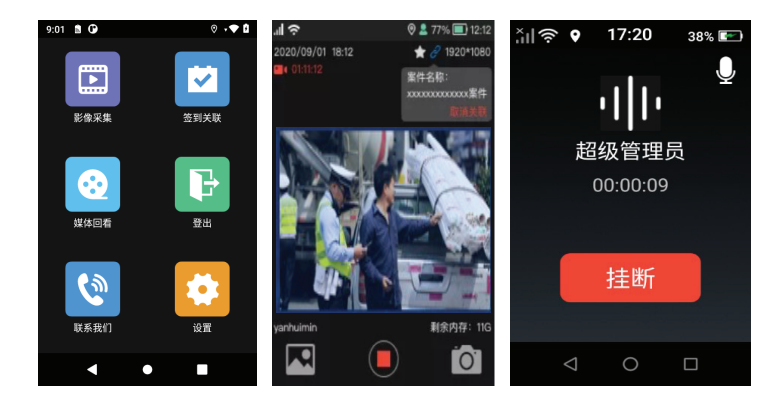

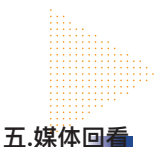

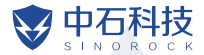

使用场景:录制结束后,查看是否有未上传至执法系统的视频及照片证据。

操作说明: 1、点击媒体回看后进入媒体回看界面,进行照片和视频信息的回放2、点击 一键上传按钮可将系统中的视频进行批量上传。

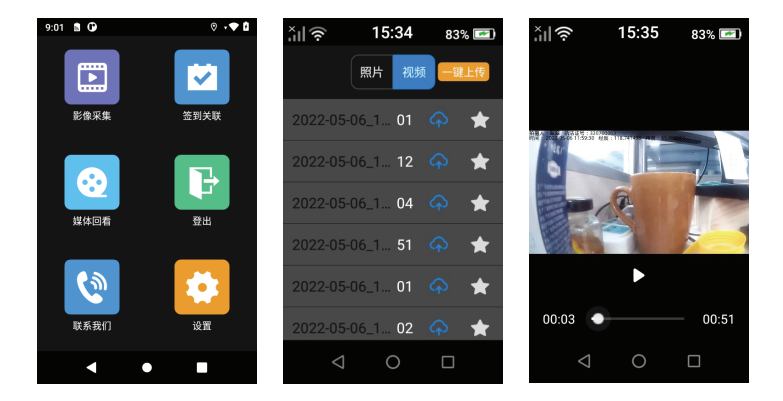

**注意:**当记录仪登录且连网的状态下,记录仪中的视频将自动上传至执法系统一个人中 心"我的媒体"中。且上传成功后,记录仪会自动清空已上传视频,释放储存空间。

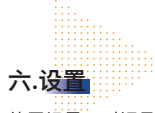

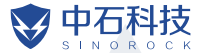

使用场景:对记录仪网络及相关参数进行配置。

操作说明:1、网络设置:点击WLAN展示所有搜索的网络,支持添加网络。显示流量使 用情况、热点、VPN、飞行模式。记录仪使用需要接入网络,请各地自备流量卡、WIFI 热点,保证正常通信。2、影音设置:支持视频分辨率、码率的设置、支持音量的设置、 上传设置(手动开启4G上传)。3、其他设置:支持用户手动更新版本,支持亮度设 置,支持查看设备ID。

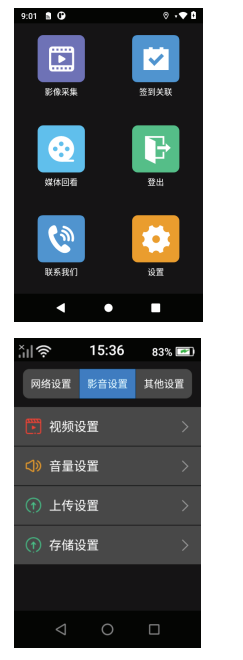

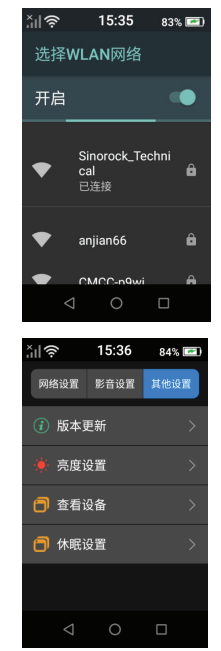

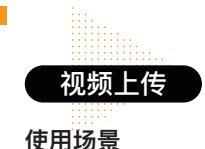

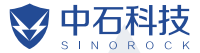

场景一:对记录仪录制的视频在联网环境下可以自动上传至执法系统,并在"我的媒体" 中查看已经上传的视频信息,执法人员可对具体视频进行下载、查看、关联案件、删除 等操作。上传后执法记录仪中自动删除已上传文件。

场景二:如证据文件未自动上传完成,可将记录仪插入采集工作站进行传输。

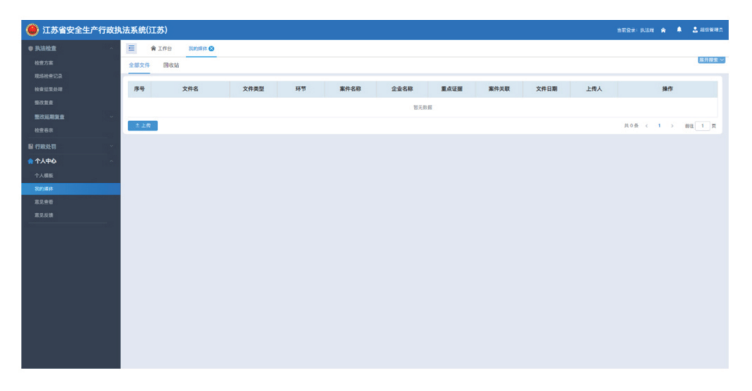

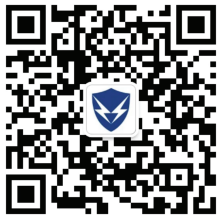

联系我们: 025-86223710

使用场景:用户遇到任何问题都可以通过网址 及电话联系中石科技,中石科技将竭诚为您服 务

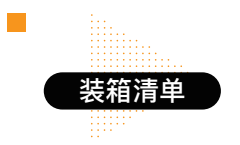

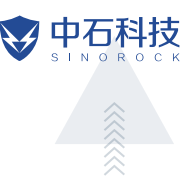

请小心打开执法记录仪包装,按照下表清点各项附件,建议您保留包装和包装:

| 序号 | 附件     | 数量 |
|----|--------|----|
| 1  | 主机     | 1台 |
| 2  | 肩夹     | 1个 |
| 3  | 电池     | 1个 |
| 4  | 底座     | 1个 |
| 5  | 电源适配器  | 1个 |
| 6  | USB数据线 | 1根 |
| 7  | 产品使用手册 | 1本 |
| 8  | 保修卡    | 1张 |
| 9  | 合格证    | 1张 |
| 10 | 包装盒    | 1个 |

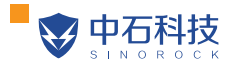

联系我们:025-86223710 4008-282-283

邮 箱: zs@sinorock.net

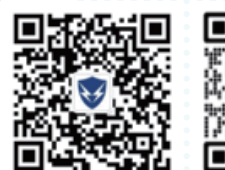

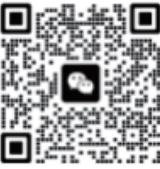